## **Print**

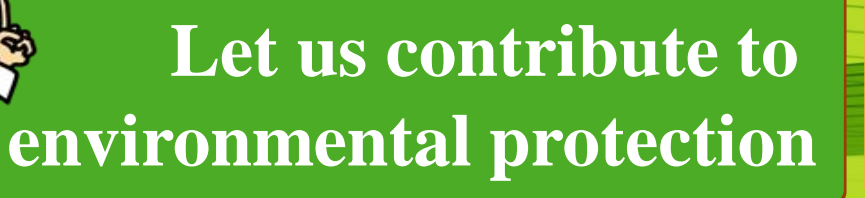

# **Swipe Card**

Swipe card before operation

Before the operation, please Scan your E-Card or Swipe your ID Card. After the authentication is passed, follow up

## Print

### **Print Job list**

The Job list will popup, after login the printer.

If no job list please print again or contact help desk.

### **Printing Operation**

You can click print button (right side) print job.

or select the checkbox left behind documents, and click print all button for print all documents.

#### **Delete print job**

You can click delete print job button after you select documents for delete print job

|   | 文档名                | 时间         | 纸张 | 总/彩页数   | 份数  | 抖   |
|---|--------------------|------------|----|---------|-----|-----|
|   | SW0000797-商品签收宁波施乐 | 2019-06-05 | A4 | 000/100 | 100 | C t |
| ш | 商务有限公司.pdf         | 12:05:07   | 单面 | 200/100 |     | 1   |
|   | SW0000797-商品签收宁波施乐 | 2019-06-05 | A4 | 000/100 | 100 | C+  |
|   | 商务有限公司.pdf         | 12:05:07   | 单面 | 200/100 |     | 4   |
|   | SW0000797-商品签收宁波施乐 | 2019-06-05 | A4 | 200/100 | 100 | G   |
|   | 商务有限公司.pdf         | 12:05:07   | 单面 | 200/100 |     | T   |
|   | SW0000797-商品签收宁波施乐 | 2019-06-05 | A4 | 000/100 | 100 | G   |
|   | 商务有限公司.pdf         | 12:05:07   | 单面 | 200/100 | 100 | t   |

|        | 文档名                                            | 时间                                 | 纸张             | 总/彩页数     | 份数    | 操作    |
|--------|------------------------------------------------|------------------------------------|----------------|-----------|-------|-------|
|        | \$W0000797-商品签收宁波施乐                            | 2019-06-05                         | A4             |           | (100) | (+TTT |
|        | 商务有限公司.pdf                                     | 12:05:07                           | 单面             | 200/100   | 100   | (J)F  |
| :<br>م | \$W0000797-商品签收宁波施乐                            | 2019-06-05                         | A4             | 000/100   | 100   | ( tTC |
| ~      | 商务有限公司.pdf                                     | 12:05:07                           | 单面             | 200/100   |       | 314   |
| _      | \$W0000797-商品签收宁波施乐                            | 2019-06-05                         | A4             | 200/100   | 100   | tTE   |
|        | 商务有限公司.pdf                                     | 12:05:07                           | 单面             | 200/100   |       | 110   |
| _      | \$W0000797-商品签收宁波施乐                            | 2019-06-05                         | A4             | 000 // 00 | 100   | +76   |
|        | §劳有限公司.pdf<br>;W0000797-商品签收宁波施乐<br>§务有限公司.pdf | 12:05:07<br>2019–06–05<br>12:05:07 | 単面<br>A4<br>单面 | 200/100   | 100   |       |

disclosure of confidential materials

## Copy

#### Place the document

Paper face up in the center of paper feeder <sup>①</sup>, or face down and align it against the top left corner of the document glass  $^{(2)}$ .

### Menu

Select [Copy] after swipe card. **Output Format Select and start copy** 

You can, Select [2] sided copying] and color output on the touch screen. Then press [Start] button on the control panel.

If you need help, please record the machine's serial number and call: 73000

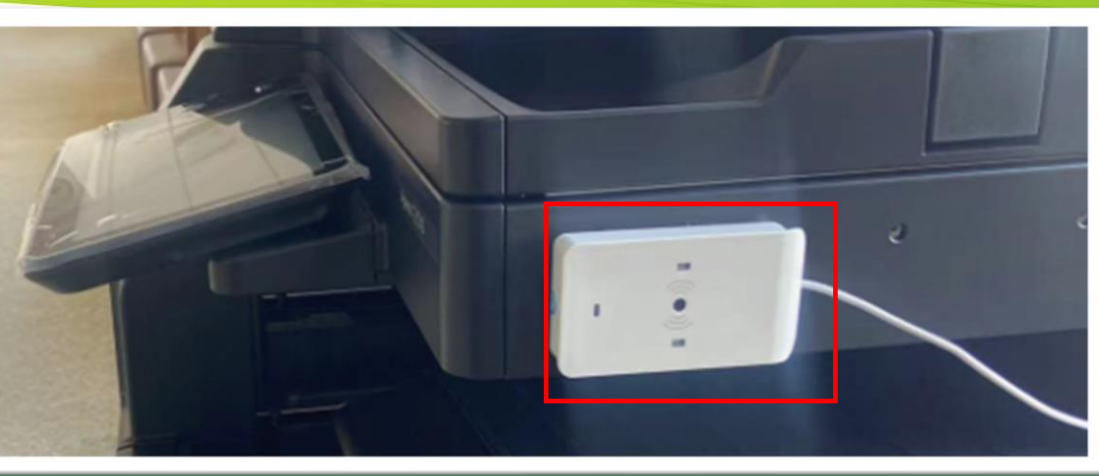

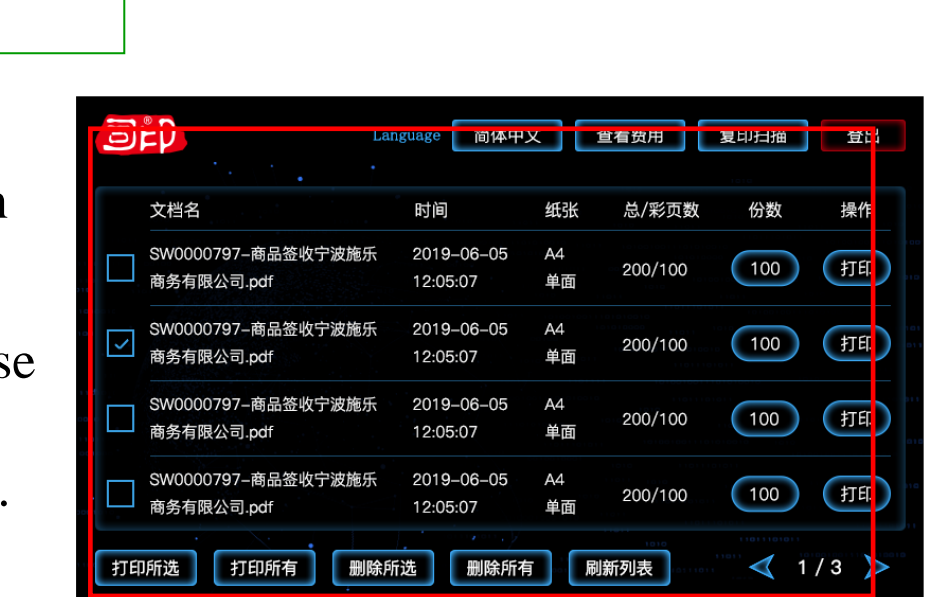

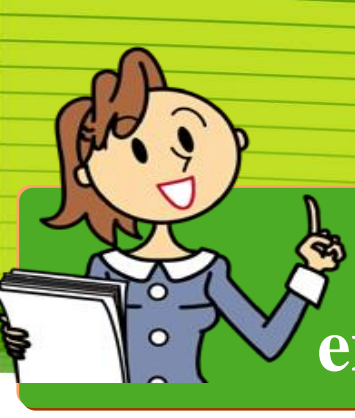

# Copy

# Scan

## Apeos C3570

# Secure Copy/ Copy ID card

# **End of Operation**

### Logout

After the operation is finished, press the [Log in / Out] button to exit. (upper left corner of the screen)

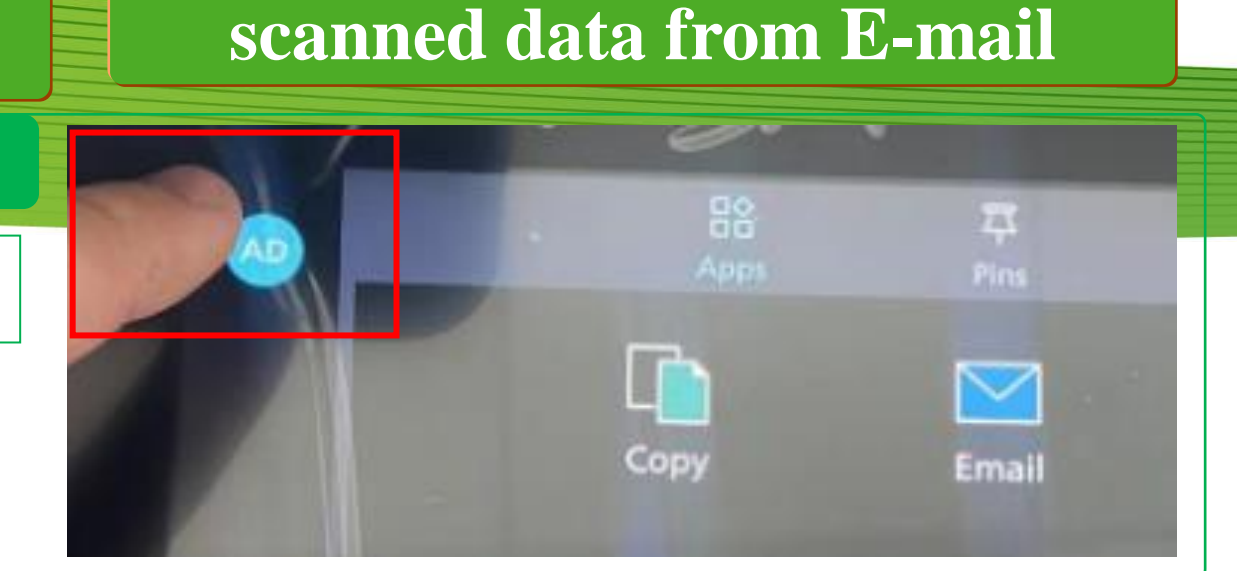

You can retrieve the

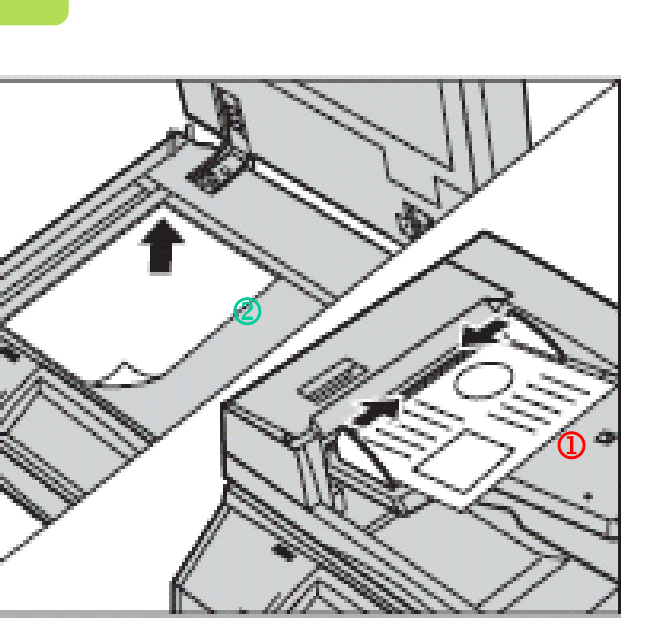

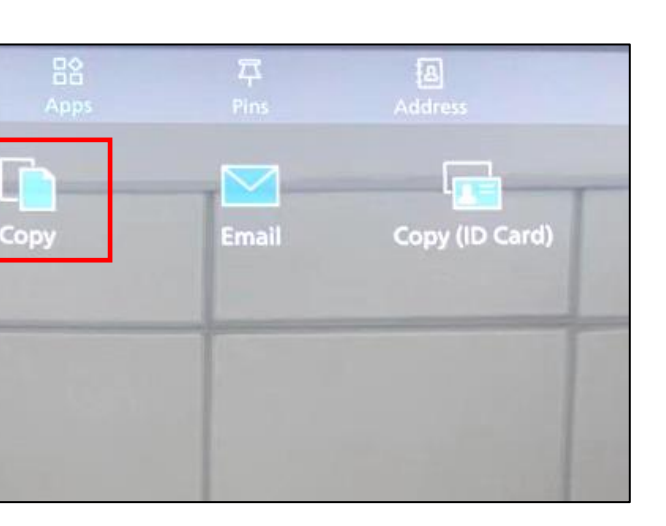

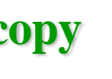

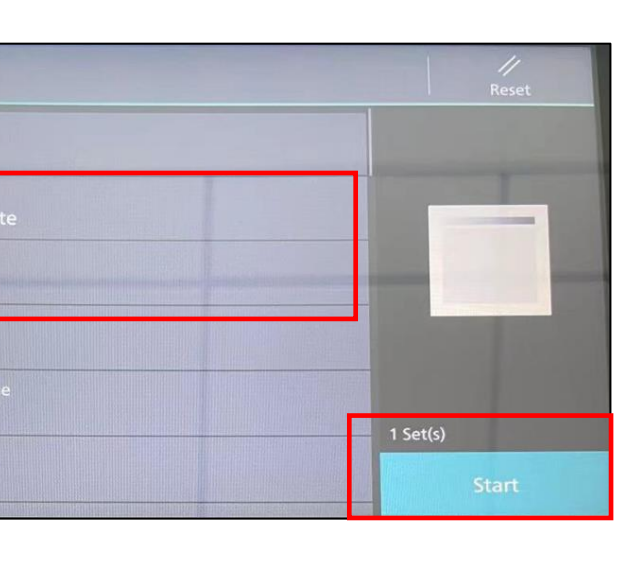

### Place the document

Scan to E-mail

Paper face up in the center of paper feeder <sup>①</sup>, or face down and align it against the top left corner of the document glass<sup>2</sup>.

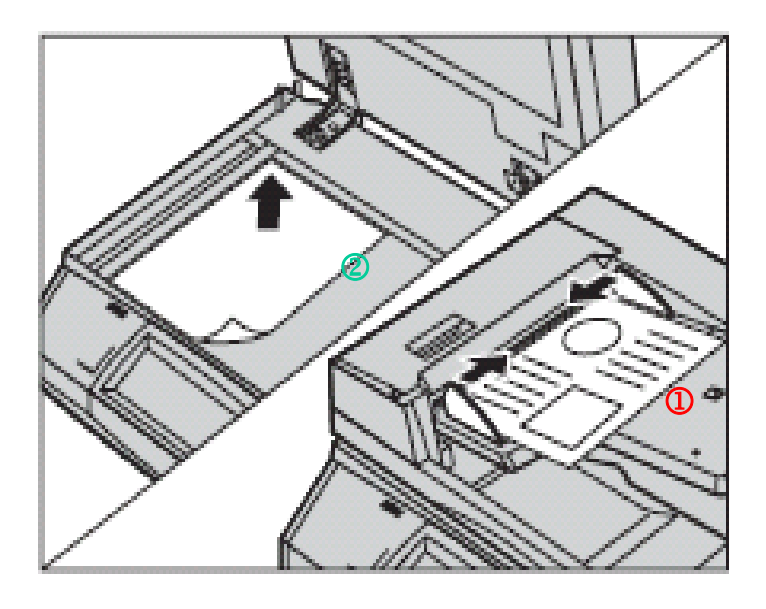

Menu

Select [Email] after login the printer.

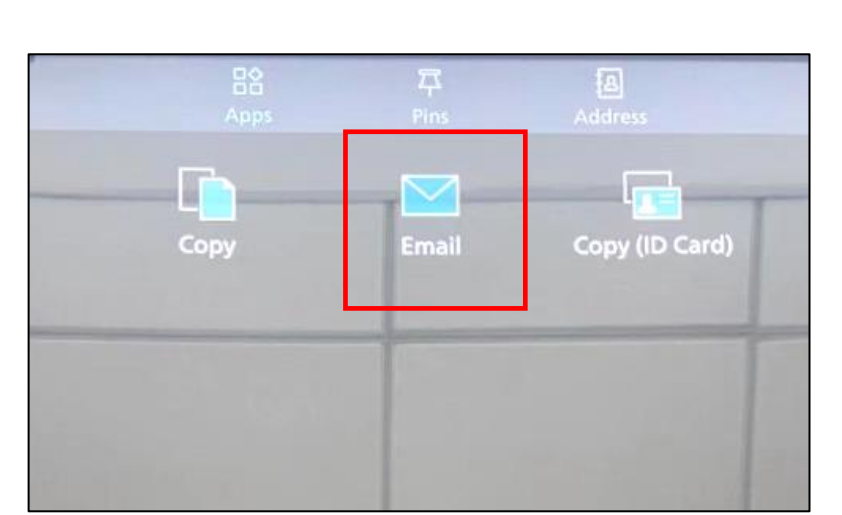

### Select a feature

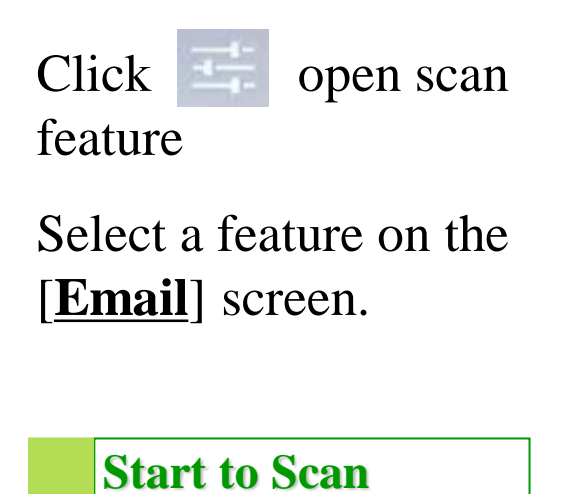

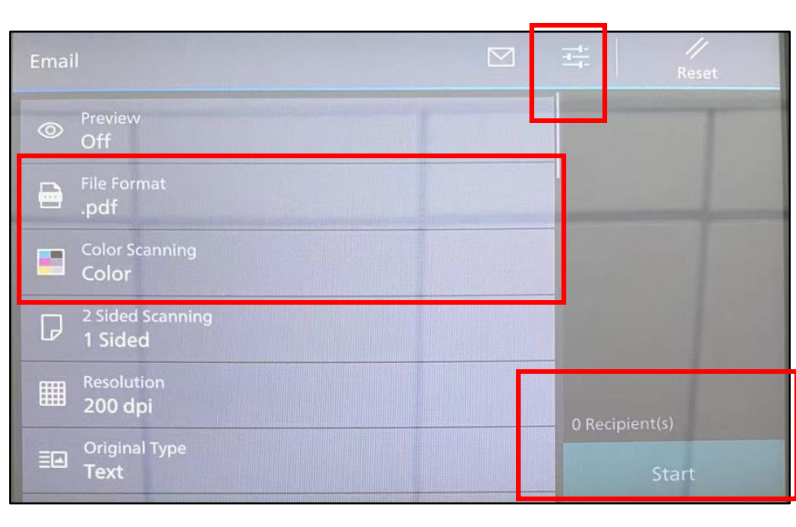

Press [Start] button to scan.

**FUJ**<sup>i</sup>**FILM** Value from Innovation